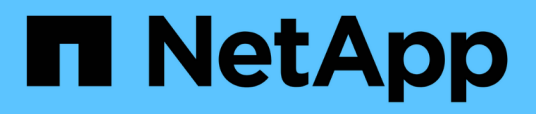

### Personalizar relatórios de capacidade do Qtree

Active IQ Unified Manager 9.10

NetApp January 31, 2025

This PDF was generated from https://docs.netapp.com/pt-br/active-iq-unified-manager-910/reporting/task\_create\_report\_to\_view\_qtrees\_that\_are\_nearly\_full.html on January 31, 2025. Always check docs.netapp.com for the latest.

## Índice

| Personalizar relatórios de capacidade do Qtree                     | 1 |
|--------------------------------------------------------------------|---|
| Criando um relatório para visualizar qtrees que estão quase cheios | 1 |

## Personalizar relatórios de capacidade do Qtree

Esses relatórios personalizados de amostra são usados para ajudá-lo a identificar e responder a possíveis problemas relacionados à capacidade do Qtree.

# Criando um relatório para visualizar qtrees que estão quase cheios

Você pode criar um relatório para analisar a capacidade de armazenamento e a utilização de qtrees e para visualizar qtrees que estão quase cheios.

#### O que você vai precisar

• Tem de ter a função Administrador de aplicações ou Administrador de armazenamento.

Use as etapas a seguir para criar uma exibição personalizada que exiba qtrees quase cheios e, em seguida, programe um relatório a ser gerado para essa exibição.

#### Passos

- 1. No painel de navegação esquerdo, clique em Storage > Qtrees.
- 2. Selecione Mostrar/Ocultar para remover as colunas que não deseja no relatório.
- 3. Arraste a coluna "Disk Used %" (disco usado %) perto da coluna "Qtrees".
- 4. Clique no ícone de filtro, adicione os seguintes filtros e clique em Apply Filter:
  - O disco utilizado % é superior a 75%
- 5. Clique na parte superior da coluna "disco usado %" para classificar os resultados por porcentagem de capacidade.
- 6. Salve a exibição com um nome específico que reflita o que a exibição está mostrando, por exemplo, "Qtrees se aproximando completamente" e clique na marca de seleção (✓).
- 7. Clique no botão relatórios programados na página de inventário.
- 8. Clique em **Add Schedule** (Adicionar agendamento) para adicionar uma nova linha à página **Report Schedules** para que você possa definir as caraterísticas de agendamento para o novo relatório.
- Introduza um nome para a agenda do relatório e preencha os outros campos do relatório e, em seguida, clique na marca de verificação (✓) no final da linha.

O relatório é enviado imediatamente como um teste. Depois disso, o relatório gera e é enviado por e-mail para os destinatários listados usando a frequência especificada.

Com base nos resultados mostrados no relatório, você pode querer ajustar os limites rígidos e flexíveis do disco (se definido), ou equilibrar os dados entre os qtrees.

#### Informações sobre direitos autorais

Copyright © 2025 NetApp, Inc. Todos os direitos reservados. Impresso nos EUA. Nenhuma parte deste documento protegida por direitos autorais pode ser reproduzida de qualquer forma ou por qualquer meio — gráfico, eletrônico ou mecânico, incluindo fotocópia, gravação, gravação em fita ou storage em um sistema de recuperação eletrônica — sem permissão prévia, por escrito, do proprietário dos direitos autorais.

O software derivado do material da NetApp protegido por direitos autorais está sujeito à seguinte licença e isenção de responsabilidade:

ESTE SOFTWARE É FORNECIDO PELA NETAPP "NO PRESENTE ESTADO" E SEM QUAISQUER GARANTIAS EXPRESSAS OU IMPLÍCITAS, INCLUINDO, SEM LIMITAÇÕES, GARANTIAS IMPLÍCITAS DE COMERCIALIZAÇÃO E ADEQUAÇÃO A UM DETERMINADO PROPÓSITO, CONFORME A ISENÇÃO DE RESPONSABILIDADE DESTE DOCUMENTO. EM HIPÓTESE ALGUMA A NETAPP SERÁ RESPONSÁVEL POR QUALQUER DANO DIRETO, INDIRETO, INCIDENTAL, ESPECIAL, EXEMPLAR OU CONSEQUENCIAL (INCLUINDO, SEM LIMITAÇÕES, AQUISIÇÃO DE PRODUTOS OU SERVIÇOS SOBRESSALENTES; PERDA DE USO, DADOS OU LUCROS; OU INTERRUPÇÃO DOS NEGÓCIOS), INDEPENDENTEMENTE DA CAUSA E DO PRINCÍPIO DE RESPONSABILIDADE, SEJA EM CONTRATO, POR RESPONSABILIDADE OBJETIVA OU PREJUÍZO (INCLUINDO NEGLIGÊNCIA OU DE OUTRO MODO), RESULTANTE DO USO DESTE SOFTWARE, MESMO SE ADVERTIDA DA RESPONSABILIDADE DE TAL DANO.

A NetApp reserva-se o direito de alterar quaisquer produtos descritos neste documento, a qualquer momento e sem aviso. A NetApp não assume nenhuma responsabilidade nem obrigação decorrentes do uso dos produtos descritos neste documento, exceto conforme expressamente acordado por escrito pela NetApp. O uso ou a compra deste produto não representam uma licença sob quaisquer direitos de patente, direitos de marca comercial ou quaisquer outros direitos de propriedade intelectual da NetApp.

O produto descrito neste manual pode estar protegido por uma ou mais patentes dos EUA, patentes estrangeiras ou pedidos pendentes.

LEGENDA DE DIREITOS LIMITADOS: o uso, a duplicação ou a divulgação pelo governo estão sujeitos a restrições conforme estabelecido no subparágrafo (b)(3) dos Direitos em Dados Técnicos - Itens Não Comerciais no DFARS 252.227-7013 (fevereiro de 2014) e no FAR 52.227- 19 (dezembro de 2007).

Os dados aqui contidos pertencem a um produto comercial e/ou serviço comercial (conforme definido no FAR 2.101) e são de propriedade da NetApp, Inc. Todos os dados técnicos e software de computador da NetApp fornecidos sob este Contrato são de natureza comercial e desenvolvidos exclusivamente com despesas privadas. O Governo dos EUA tem uma licença mundial limitada, irrevogável, não exclusiva, intransferível e não sublicenciável para usar os Dados que estão relacionados apenas com o suporte e para cumprir os contratos governamentais desse país que determinam o fornecimento de tais Dados. Salvo disposição em contrário no presente documento, não é permitido usar, divulgar, reproduzir, modificar, executar ou exibir os dados sem a aprovação prévia por escrito da NetApp, Inc. Os direitos de licença pertencentes ao governo dos Estados Unidos para o Departamento de Defesa estão limitados aos direitos identificados na cláusula 252.227-7015(b) (fevereiro de 2014) do DFARS.

#### Informações sobre marcas comerciais

NETAPP, o logotipo NETAPP e as marcas listadas em http://www.netapp.com/TM são marcas comerciais da NetApp, Inc. Outros nomes de produtos e empresas podem ser marcas comerciais de seus respectivos proprietários.